# Grandstream

## Handmatig toestel configuren voor 3CX

Deze instructie beschrijft enkele noodzakelijke instellingen voor het configureren van Grandstream toestellen voor gebruik met een 3CX PBX.

Bijvoorkeur dient een toestel ingesteld te worden via de provisioning van de 3CX server.

Wanneer dit niet mogelijk, dan kan het toestel handmatig geconfigureerd worden, bijvoorbeeld omdat het toestel niet ondersteund wordt, zoals een GXV3370.

#### Account

Voor het handmatig instellen van het SIP account op een Grandstream toestel, haal eerst de gegevens op binnen het 3CX portal. Navigeer naar **Phone** en klik op view / oog icoon in rechter kolom. Gebruik deze gegevens bij instellen op het toestel. Waneer het toestel hier nog niet bij staat, klik op Aad Phone om toe te voegen.

Login op het toestel of GDMS. Navigeer naar: **VoIP Account > SIP Account** Account Name: extentie nummer SIP User ID: extentie nummer Authenticate ID: User ID SIP Authentication Password: Password Name: extentie nummer Voicemail Access Number: \*4

#### WMI

Navigeer naar: Account > SIP Settings Zet de functie SUBSCRIBE for MWI op aan.

#### **STUN server**

Navigeer naar: **Phone Setting > General Setting > STUN server** Vul hier de hostnaam in van de 3CX server, plus poort nummer. Bijvoorbeeld: hostname.3cx.eu:5060

### Phonebook

Navigeer naar: **Applications > Contacts > Phonebook XML Server Path** Vul hier het provisioning pad in van de 3CX server.

### Programmable Keys / BLF

Navigeer naar: Applications > Programmable Keys > Display Format Selecteer hier: Name, User ID, Key mode Set Show Display Name from Server aan

Unieke FAQ ID: #3463 Auteur: Helpdesk Laatst bijgewerkt:2021-10-25 17:08